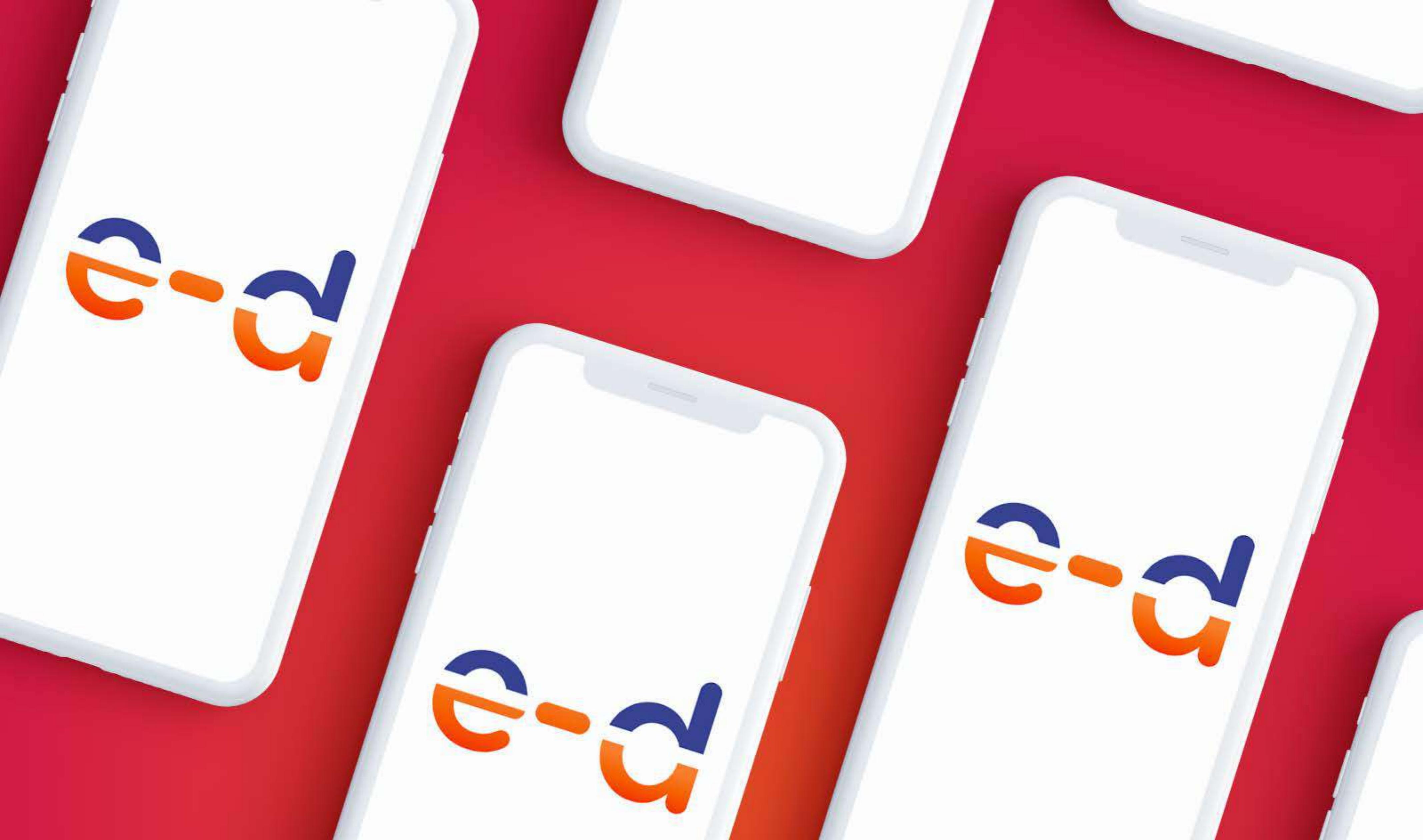

# E-Doctor

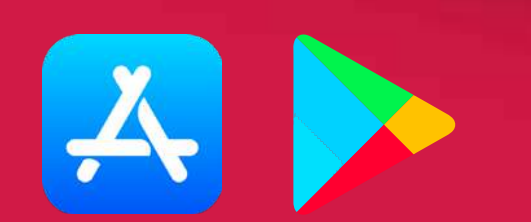

La **App E-Doctor** es una herramienta útil que te permite acceder a consultas médicas de manera **rápida y gratuita** desde tu dispositivo móvil.

A continuación, se detallan **los pasos para instalar y utilizar la app**, acompañados de capturas de pantalla para facilitar su uso.

### - Paso 1.

Ingresa a la **tienda de aplicaciones de tu dispositivo** (Google Play Store para Android o App Store para

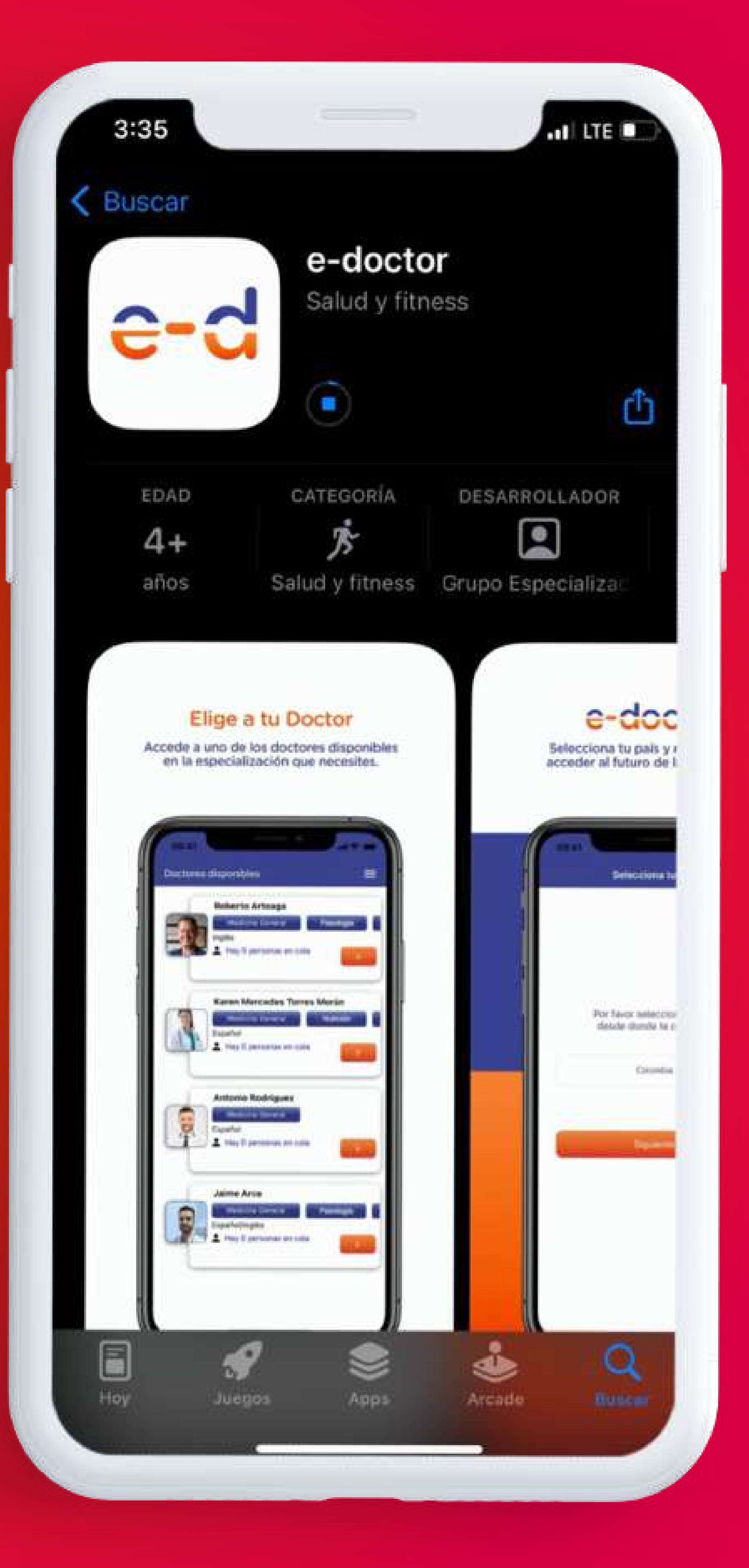

#### iPhone).

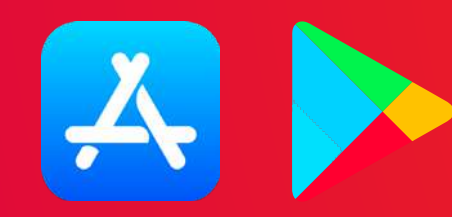

## Paso 2.

Seleccionar a **Honduras** como país de donde te conectas.

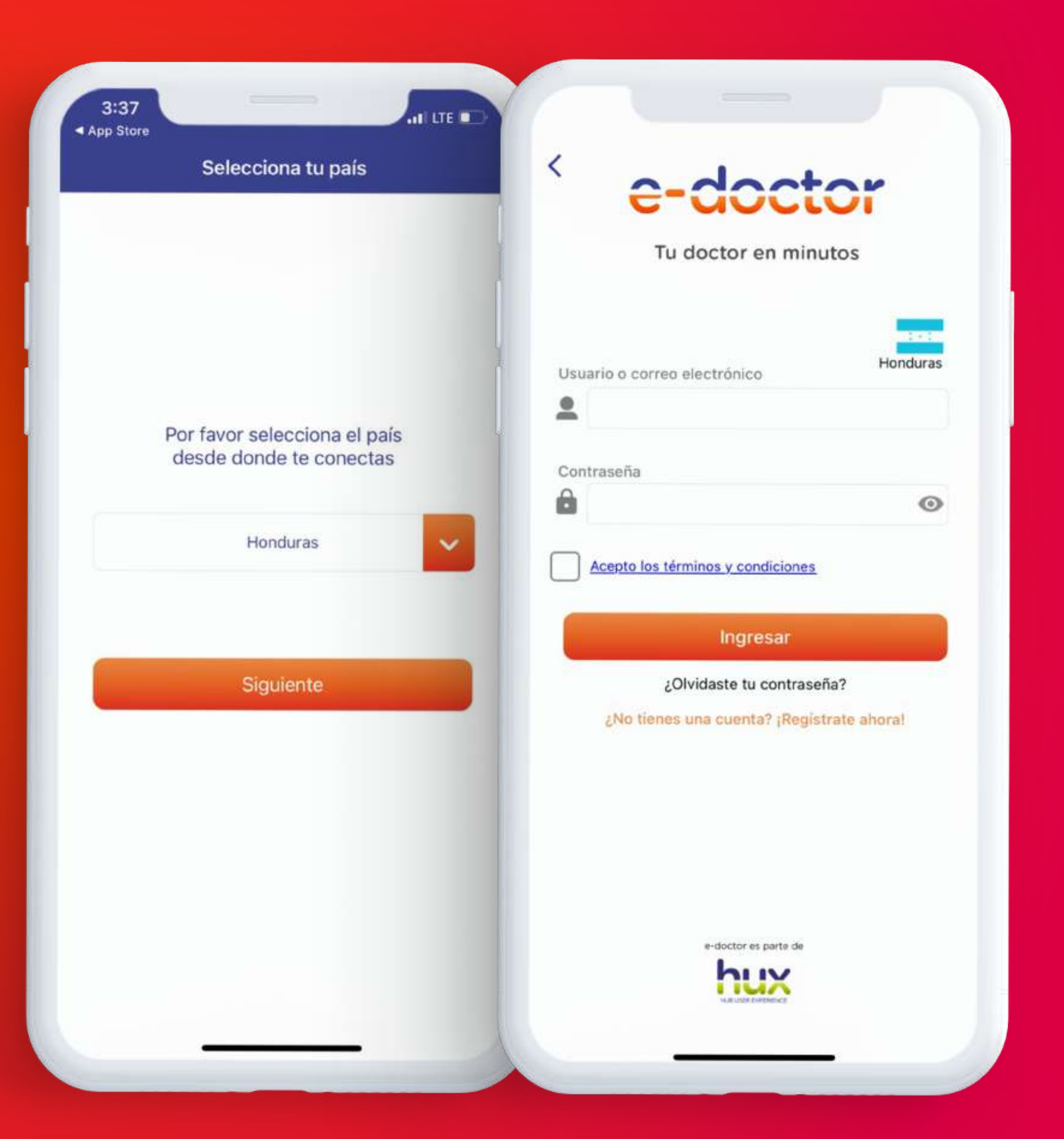

Introduce tus credenciales (usuario y contraseña). Si no tienes esta información, solicítala llamando al número de atención +504 2216-1750 e indica que has adquirido el Seguro Remesa Protegida y necesitas el usuario y contraseña para la app e-Doctor.

### USO DE LA APP

### • Paso 3.

Presiona **"Ingresa Aquí"** para pasar a la siguiente pantalla de doctores disponibles y

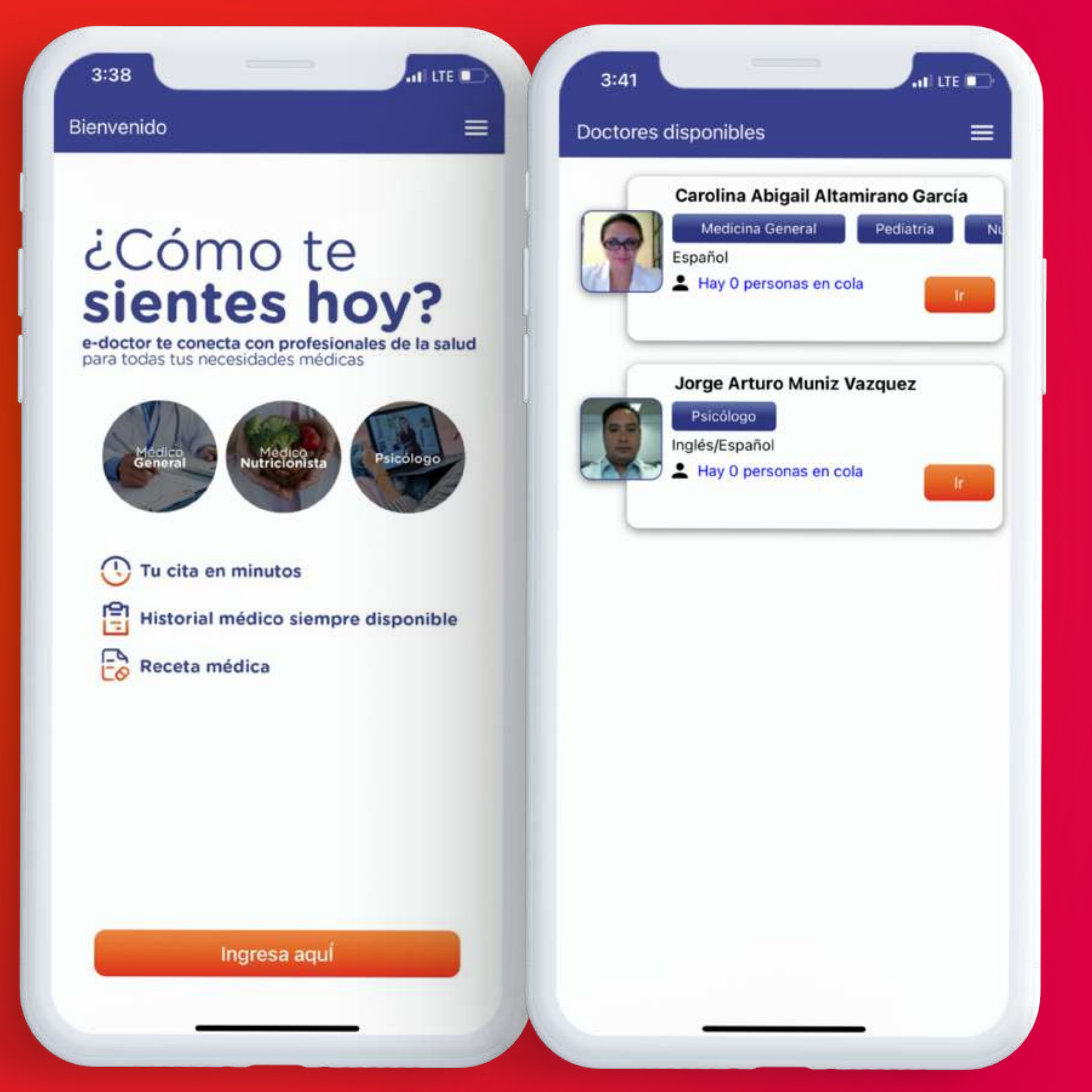

#### seleccionar el de tu preferencia.

### Paso 4.

Antes de iniciar la llamada con el personal médico, **agrega tu(s)** síntoma(s).

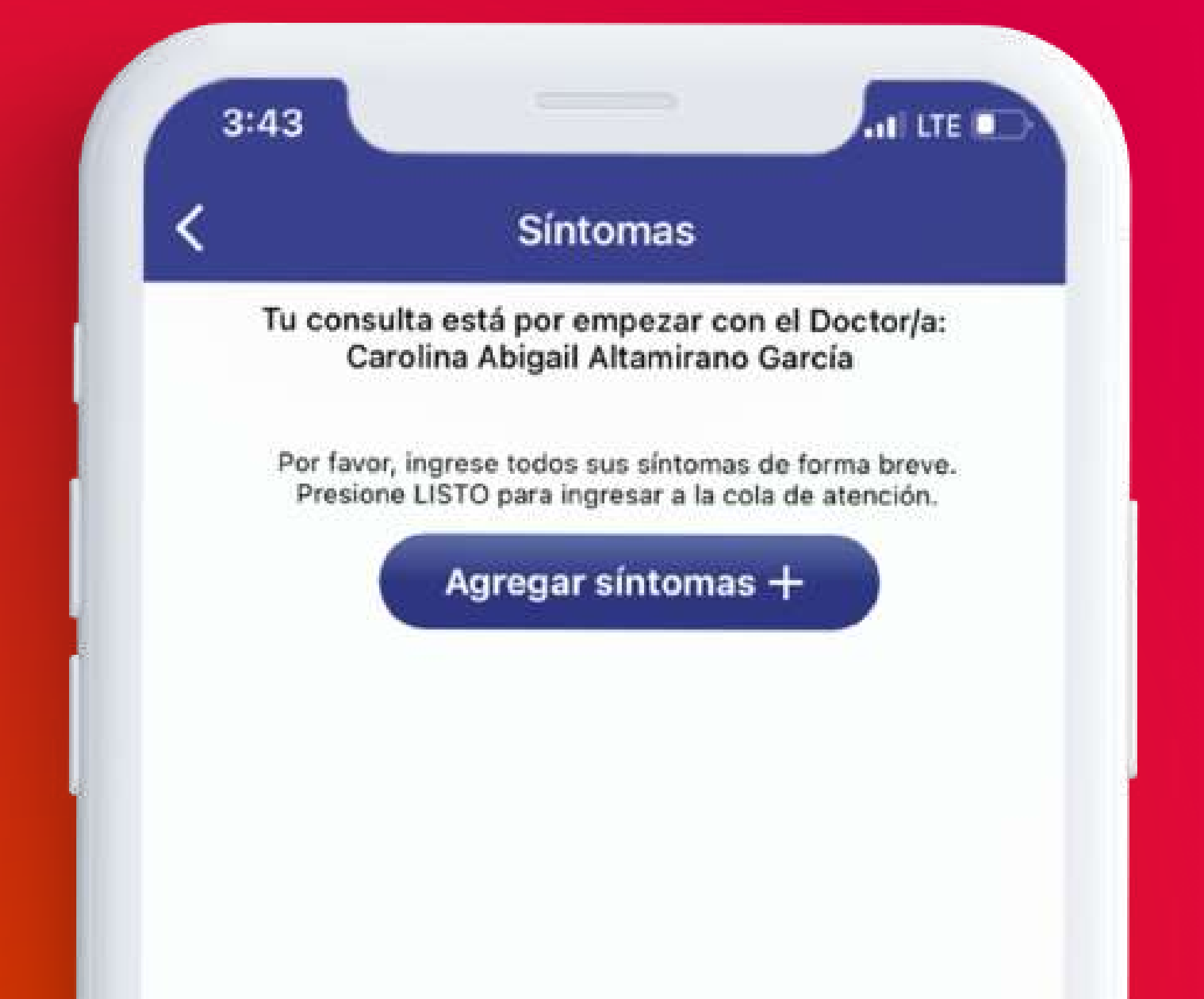

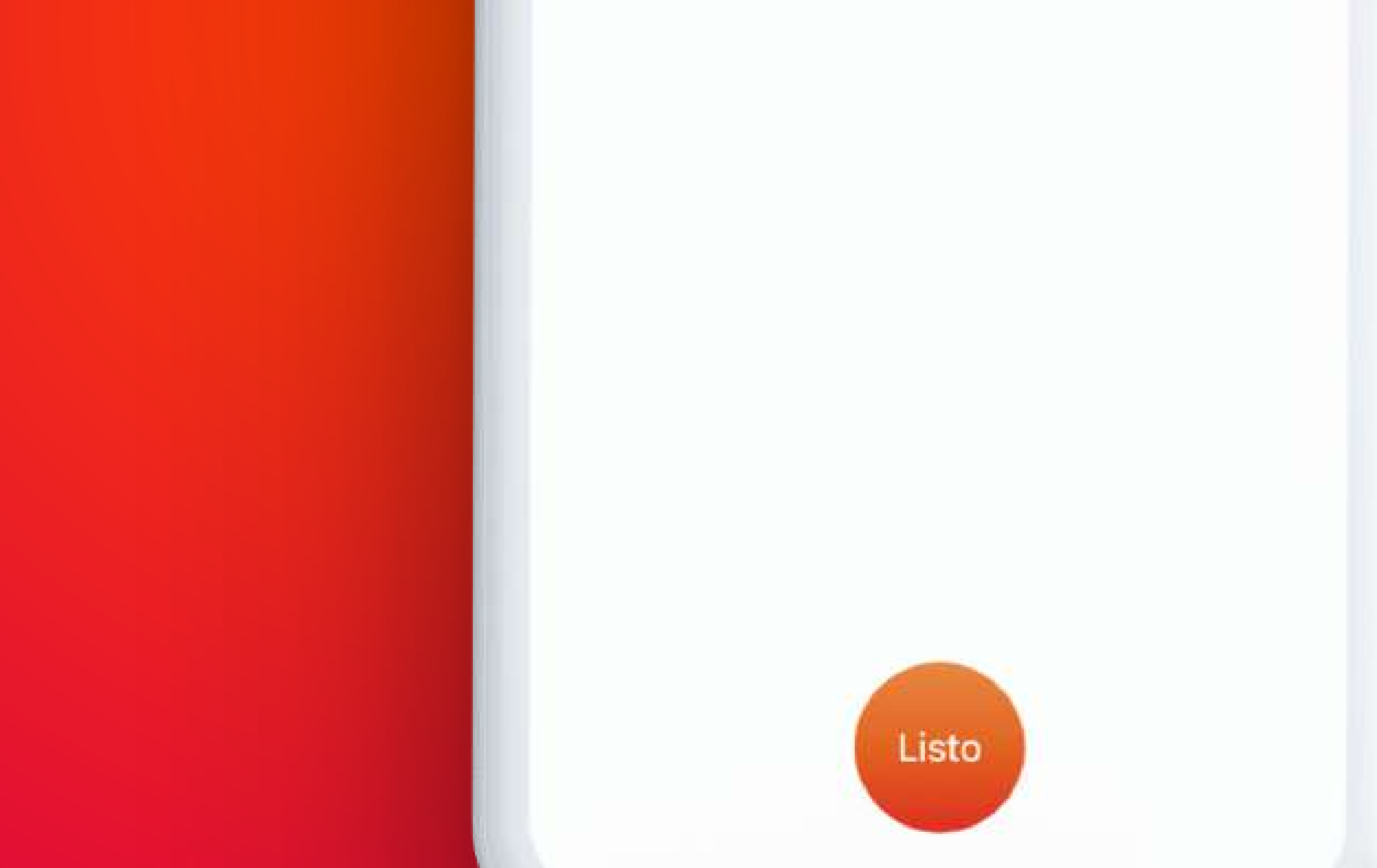

### • Paso 5.

Aparecerá una pantalla **indicando que estás en la lista de espera**, con tu número de turno.

#### ¡Haz entrado a la cola!

IL LTE

3:44

No salgas de la app, en unos minutos tu Doctor te atenderá.

Serás redirigido automáticamente.

Tu posición es :

Espera por favor. En breve te atenderemos

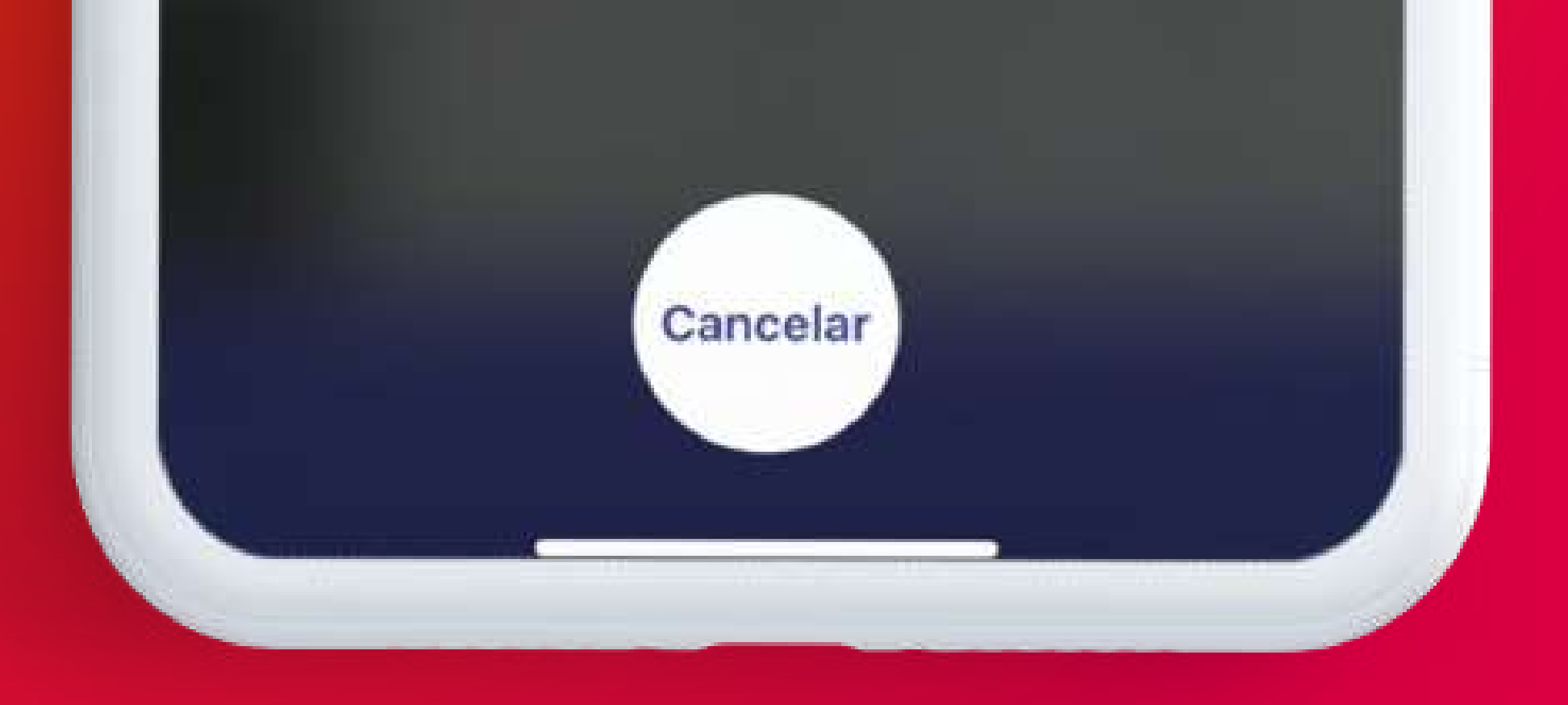

#### Al finalizar la consulta, la **receta médica** se **enviará a su WhatsApp.**

La App E-Doctor te proporciona una manera

cómoda y accesible de **obtener atención médica** desde la comodidad de tu hogar. Siguiendo estos sencillos pasos, podrás **aprovechar al máximo** todas las bondades que ofrece.

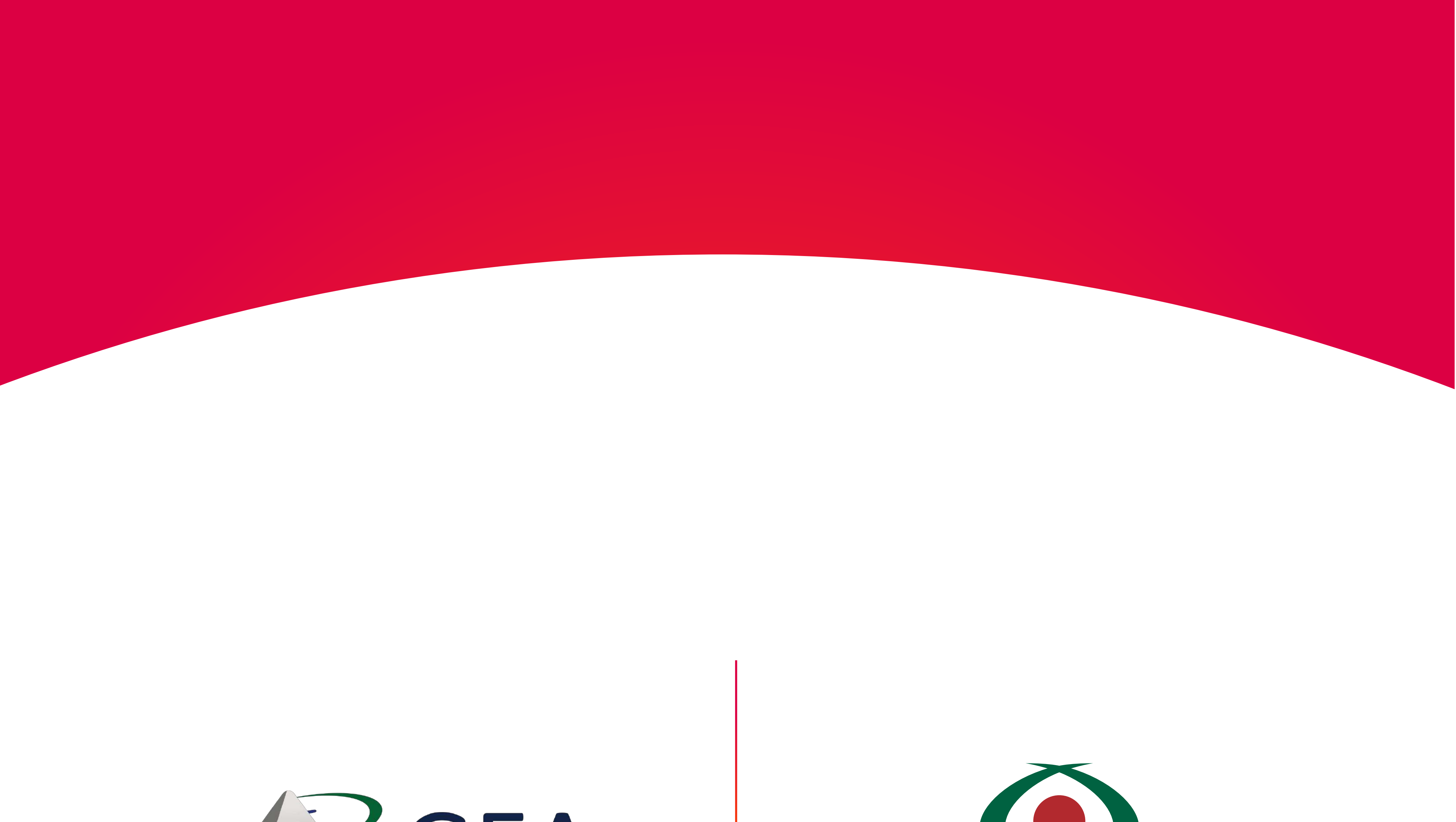

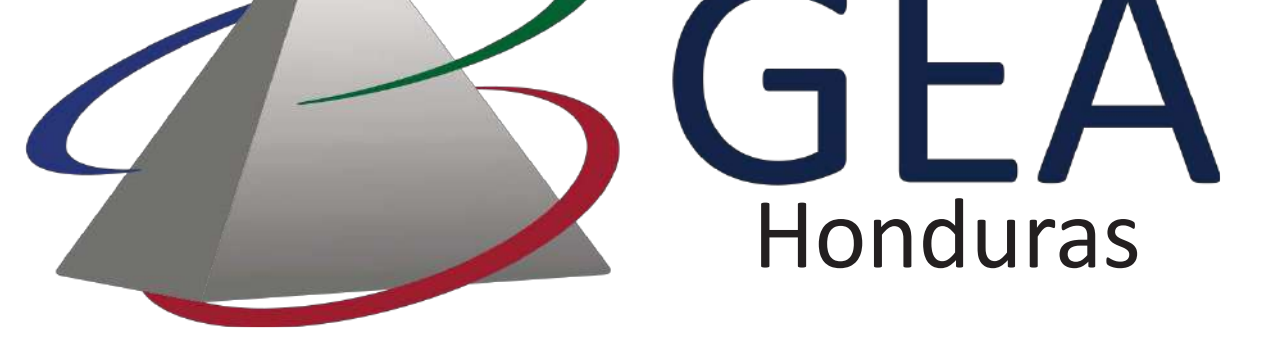

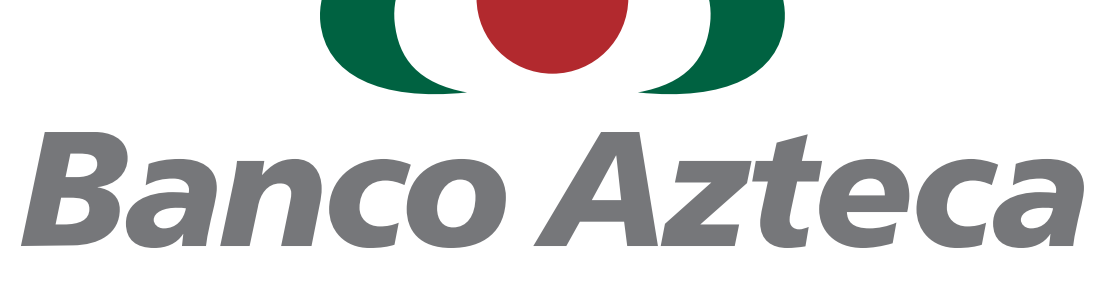

Sueñas. Decides. Logras.

Para utilizar estas Asistencia favor de comunicarse a la línea **+504 2216-1750** desde cualquier parte del país las 24 horas del día los 365 días de año.